## Public Portal: Make a payment online

# The School Bytes public payment portal enables you to process non-student online payments (e.g donations, sponsorship) through a secure payment portal.

To make a payment, request the secure payment website link from the school you wish to make a payment to, then follow the steps below.

**Please note:** Transactions made through the online payment portal will appear on your bank statement as 0SCHOOLSONLINE 0000 PARRAMATTA AU.

#### **Detailed steps**

1. Confirm you are using the correct school link by checking the school name in the school details panel on the right hand side of the screen.

| ST Artarmon Public School                                                                            |                                                                                  |                                                                                            |
|----------------------------------------------------------------------------------------------------|----------------------------------------------------------------------------------|--------------------------------------------------------------------------------------------|
| Online payment portal<br>This portal can be used to make payme<br>Ariams Public School.<br>ITEM NAME | nts for other items that are not related to a current student at 'IH #<br>AMOUNT | School details<br>1941 W. J. Inne Public<br>School<br>Monte St. John and 2011<br>Monte Co. |
| Select the 'Add                                                                                      | item' button to add an item for payment.                                         |                                                                                            |
|                                                                                                    |                                                                                  |                                                                                            |

#### Select the add item button.

| School Bytes                                                                                |                                                                                        |                                         |
|---------------------------------------------------------------------------------------------|----------------------------------------------------------------------------------------|-----------------------------------------|
| EST Artarmon Public School                                                                  |                                                                                        |                                         |
| Online payment portal<br>This portal can be used to make payment<br>Contract Public School. | ts for other items that are not related to a current student at $\mathbf{I}\mathbf{F}$ | School details<br>Public<br>School      |
| ITEM NAME                                                                                   | AMOUNT                                                                                 | erenden.<br>Interest obserder verwedung |
| Select the 'Add i                                                                           | tem' button to add an item for payment.                                                |                                         |
| Add item                                                                                    | Total: \$0.00 Pay Now                                                                  |                                         |
|                                                                                             |                                                                                        |                                         |

2. Select the items you would like to make a payment for.

|    | Add item(s)                                                                              |                                                              |
|----|------------------------------------------------------------------------------------------|--------------------------------------------------------------|
| 0  | Please select the item(s) you wish to p<br>checkboxes. The amount can be chang<br>added. | bay by ticking the appropriate<br>ged once the item has been |
|    | Donation General                                                                         | \$10.00                                                      |
| 'n | Newsletter Advertising Fee                                                               | \$90.00                                                      |
|    |                                                                                          | CLOSE ADD ITEMS                                              |

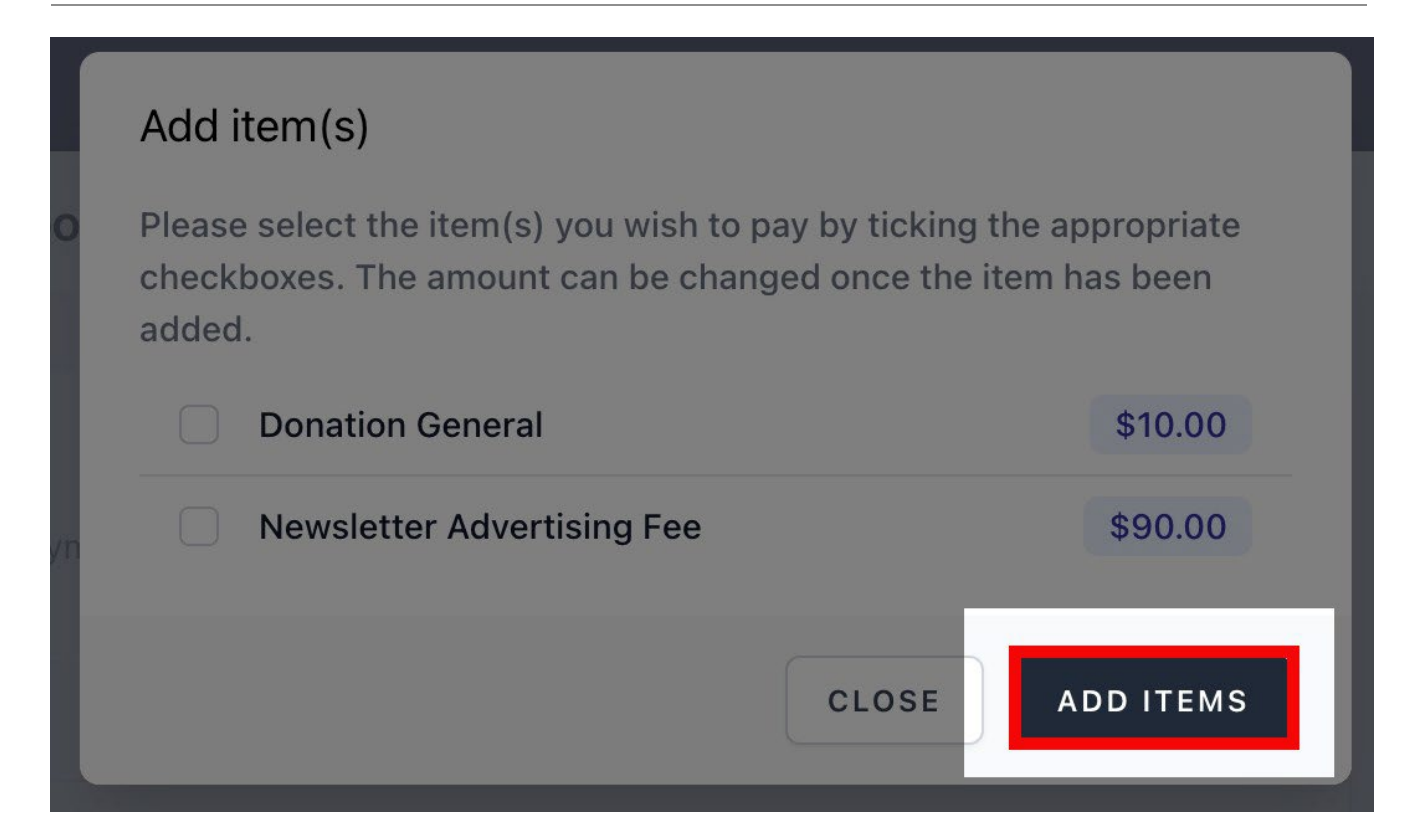

4. Your item charges will be displayed, for items that are unlocked you can change the amount being paid here.

| Online payment portal<br>This portal can be used to make payments for othe<br>Amage Public School. | r items that are not related to a current student at 🖃 | School details                            |
|----------------------------------------------------------------------------------------------------|--------------------------------------------------------|-------------------------------------------|
| ITEM NAME                                                                                          | AMOUNT                                                 | A REPORT OF A LOCAL AREAS AND A REPORT OF |
| Newsletter Advertising Fee                                                                         | \$ 90.00                                               |                                           |
|                                                                                                    |                                                        |                                           |

## 5. Select pay now.

| School Bytes                                                                     |                                                    |                          |
|----------------------------------------------------------------------------------|----------------------------------------------------|--------------------------|
| ST Artanmon Public School                                                        |                                                    |                          |
| Online payment portal<br>This portal can be used to make payments for other item | s that are not related to a current student at =∺∎ | School details           |
| ITEM NAME                                                                        | amount<br>\$ 90.00 &                               | an even of the second of |
| Additem                                                                          | Total: \$90.00 Pay Now                             |                          |

## 6. Enter the payment details.

| Payment type *          | ~ )                    |
|-------------------------|------------------------|
| Comment                 |                        |
|                         | 6                      |
| Name *                  | Contact phone number * |
| Contact email address * |                        |
|                         |                        |
|                         |                        |
| _                       |                        |
|                         |                        |
|                         |                        |

| _ |       |
|---|-------|
|   | ~     |
|   |       |
|   |       |
|   |       |
|   | li li |
|   |       |
|   |       |
|   |       |
|   |       |
|   |       |
|   |       |
|   |       |
|   |       |
|   |       |
|   | ,     |
|   |       |
|   |       |

You will be redirected to a secure Service NSW payment page to enter your credit/debit card details to finalise payment.

#### 8. Payment successful.

Click anywhere outside the receipt prompt to return to the payment portal. A receipt will be automatically emailed to you.

#### Further assistance

If you have any questions relating to this article, please contact your school.